## **Paying Invoices Online**

Last Modified on 02/06/2024 10:49 am CST

# Toss those paper checks and pay your invoices online

We are pleased to offer our valued customers the convenience of this service. If you experience any difficulties please email accountsreceivable@loneoakpayroll.com and a representative will assist you.

#### Follow these three simple steps to paying your invoices online:

- 1. Navigate to https://www.e-billexpress.com/ebpp/ARAInc to enroll in E-Bill Express
- 2. Select the invoices you want to pay
- 3. Initiate payment!

#### **How to Enroll**

- Navigate to https://www.e-billexpress.com/ebpp/ARAInc
- Click Enroll
- After entering your information, click to Validate
- Enter Phone, Email Address and Address if required and click Continue to Login & Password
- Choose Login ID, Password, select security image and label, select security questions and fill in answers. Click Continue to Terms of Service
- Check Terms of Service box and click Continue to Payment Accounts
- Select Default Payment Method tab and enter Payment Account information, check the *I Agree* box, if applicable
- Click Finish Enrollment
- You'll receive an email to confirm your enrollment. Click on the Activate button or hyperlink within that email to complete enrollment

Note: Your access, and ability to make payments, is not available until you select the Activate button

#### How to Pay Invoices

Keep it simple and pay all open bills at once by clicking Continue to Payment from the home page

- From the Home page, click **Pay My Bills**
- The check box in each row allows you to select the invoices you want to pay
- Select the Payment Method on the right hand side of the screen, and enter the payment date
- Click Continue to Payment

| Kequirea me | ds              |            |                |                     |                   |                |                   |                   |                                                                         |                                                                                                    |
|-------------|-----------------|------------|----------------|---------------------|-------------------|----------------|-------------------|-------------------|-------------------------------------------------------------------------|----------------------------------------------------------------------------------------------------|
| Pay M       | y Bills         |            |                | Due Date -          | •                 | C              | Advan             | <u>ced Search</u> | MESSAGES                                                                | View                                                                                                    |
| Recent B    | ills for P      |            |                | Add Copy Expiration | ▼ Change Status ▼ | Send Enrollmen | nt View As        | Customer          | Thank you for paying                                                    | online.                                                                                                    |
| ALL 🗸       | ніято           | RY         |                |                     |                   | Hide Accor     | unt Groupin       | g <u>s Export</u> | 0                                                                       | •                                                                                                    |
|             | Invoice<br>Date | Due Date   | Invoice Number |                     | Amoun             | nt Due         | Payment<br>Amount |                   |                                                                         |                                                                                                    |
| •           | Customer Nu     | umber 180  |                |                     |                   |                |                   |                   | PAYMENT SUMM                                                            | 1ARY                                                                                                    |
|             | 11/8/2023       | 11/23/2023 | 3960           |                     |                   | 0.00           | 0.00              | <b>I</b>          | Total Payment Remove All                                                | \$0.00                                                                                                    |
|             | 11/1/2023       | 11/16/2023 | 3960           |                     |                   | 0.00           | 0.00              | <u>P</u>          | * Payment Method<br>Visa *****1885                                      | ● <u>Enter</u><br>~                                                                                                    |
|             | 10/25/2023      | 11/9/2023  | 3960           |                     |                   | 0.00           | 0.00              | <u>P</u>          | Security Code *F                                                        | Pay Date                                                                                                    |
|             | 10/18/2023      | 11/2/2023  | 3960           |                     |                   | 0.00           | 0.00              | <u>P</u>          | Payments confirmed I<br>January 04, 2024 8:0                            | before Thursday,<br>D PM EST will be                                                                                                    |
|             | 10/11/2023      | 10/26/2023 | 3960           |                     |                   | 0.00           | 0.00              | <u>P</u>          | Payments confirmed a<br>January 04, 2024 8:00<br>posted on Friday, Janu | January 04, 2024 8:00 PM EST will be<br>posted on Thursday, January 04, 2024.<br>Payments confirmed after Thursday,<br>January 04, 2024 8:00 PM EST will be<br>posted on Friday, January 05, 2024. |
|             | 10/4/2023       | 10/19/2023 | 3960           |                     |                   | 0.00           | 0.00              | <b>P</b>          | Cancel Con                                                              | tinue to Payment                                                                                                    |
|             | 10/4/2023       | 10/19/2023 | 3960           |                     |                   | 0.00           | 0.00              | <b>P</b>          |                                                                         |                                                                                                    |

- Confirm payment information and, if applicable, check the box "By Checking this box..." agreeing to the Terms and Conditions
- Click Make Payment

| erify Paym                                                                                                   | ent                                                                                                    |                                                                                                    |                                                                                                    |
|----------------------------------------------------------------------------------------------------|----------------------------------------------------------------------------------------------------|----------------------------------------------------------------------------------------------------|----------------------------------------------------------------------------------------------------|
| PAYMENT SUI     Invoice     Surcharge     Total Payment                                                      | MMARY<br>\$200.00<br>(waived)<br>\$200.00                                                                                                    | Payment Terms & Condition<br>These terms and condition<br>Presentment and Paymen<br>Terms, the words "we," "us,<br>(or its affiliate). The words<br>business entity accepting<br>words "you" and "your" als | ons<br>ns govern your use of the Internet Bill<br>t Service (the "Service"). As used in these<br>" and "our" refer to Wells Fargo Bank, N.A.<br>" you" and "your" refer to you as the<br>these Terms and using the Service. The<br>to include any user you authorize to use the |
| • <b>Payment Method</b><br>Visa *****1885                                                                    | ● Enter                                                                                                    | Service on your behalf.<br>1. Erroneous Instructions.<br>authorized by you and the<br>shall have no obligation of<br>2. Transaction Limitations                                                             | If we receive a payment instruction<br>instruction is erroneous in any way, we<br>or liability for the error.                                                                                                    |
| Security Code                                                                                                | * Payment Date                                                                                                    | <ul> <li>Print Terms and Condition</li> </ul>                                                                                                    | 15                                                                                                    |
| Payments confirmed<br>will be posted on Th<br>after Thursday, Janua<br>Friday, January 05, 2<br>ustomer Name | before Thursday, January 04, 2024 8:00 PM<br>ursday, January 04, 2024. Payments confirm<br>ary 04, 2024 8:00 PM EST will be posted on<br>024. | ed<br>* Email 🝞                                                                                                    | Phone                                                                                                    |
| F                                                                                                    |                                                                                                    |                                                                                                    |                                                                                                    |
| clicking the <b>Make Pay</b><br>icking the <b>Make Payn</b><br>time debit from my Vi                         | ment button you agree to the terms and cor<br>nent button I, Visa, confirm that today, Thurso<br>sa account ending in *****1885 in the amount | nditions stated above.<br>day January 04, 2024, I am authorizing a<br>nt of 200.00. including a separate fee                                                                                                | Make Payment                                                                                                    |
| 00 to be remitted to L<br>u have any questions                                                               | one Oak Payroll. This debit will occur on or a<br>regarding this transaction request, please ca                                               | after Thursday, January 04, 2024.<br>Ill 651-452-0366.                                                                                                    | Cancel                                                                                                    |
|                                                                                                    |                                                                                                    |                                                                                                    |                                                                                                    |

#### **Paying with Credit Cards**

Please note there is a surcharge fee when paying with credit card.

In the screenshot example above, the fee is \$6.00. Our E-Bill system adheres to all jurisdictional legal requirements for surcharge credit card fees. An example of this is that no credit cards with a Connecticut zip code can be charged a surcharge. To continue to be compliant, updates are made to the system as needed.

To avoid fees, payments can be made via debit card, ACH credit or debit, or check.

#### How to View Invoices & Payment History

From the **Account Overview** page simply select to view your latest invoice, all invoices, or previous payments that have been made

| Account Overview                |  |
|---------------------------------|--|
| ACCOUNT INFORMATION             |  |
| Pro Sasquatch Steel 123 Elm St. |  |

| AC                                                                       | CCOUNT INFORMATION                     | LATES                        | LATEST INVOICE 🖉       |  |  |  |
|--------------------------------------------------------------------------|----------------------------------------|------------------------------|------------------------|--|--|--|
| <b>Pro Sasquatch Steel</b><br>123 Elm St.<br>Plainfield, IN 46168<br>USA |                                        | Amount Due<br>\$4,570.23     |                        |  |  |  |
| Customer Number                                                          | Status                                 | 180                          | 11/23/2023             |  |  |  |
| 180                                                                      | Not Enrolled                           | Invoice Date<br>11/8/2023    | Invoice Number<br>3960 |  |  |  |
| Stop Account                                                             | eate Recurring Payment Send Enrollment | View Invoices                |                        |  |  |  |
|                                                                          |                                        | A Pay My Bills ● A Ouick Pay | dd Invoice             |  |  |  |
| PREVIOUS PAYMENTS                                                        |                                        |                              |                        |  |  |  |
| PAYMENT ACCOUNTS                                                         |                                        |                              |                        |  |  |  |

#### What to do if Automatic Payment did not Initiate

A recurring payment will delete permanently if one of the following applies:

- Automatic Payment expired per initial setup
- User un-enrolled

- Lone Oak Payroll placed a 'Stop' on the account
- Lone Oak Payroll deleted the Automatic Payment

Pay close attention to the very first Automatic Payment as it may not initiate until the following billing cycle depending on when invoice was loaded. You may have to pay the first one manually.

#### Need help resetting your password?

- On the Welcome page, click Password Help?
- Enter your Login ID and email address used during enrollment and click Send My Password
- An email will be sent to you with a temporary password
- Enter your Login ID and copy and paste the temporary password from your email into the Password field on the Welcome page and click Login
- On the next page, paste the same temporary password into the Old Password field and enter a new password in the New Password fields
- Answer the security questions and click Submit

#### Did you get locked out?

- 1. The password is case sensitive. If you enter your password incorrectly three times, the system will lock you out.
- If you are locked out of your account, email accountsreceivable@loneoakpayroll.com to request your
  account be unlocked. You may click on the Contact Us on the bottom of the Welcome page as a reminder
  of the email address to utilize to unlock your account. You do not need to change your password unless
  you cannot remember it.

### **Related Articles**